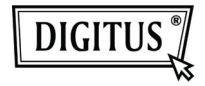

# ADAPTADOR GRÁFICO DE USB 3.0 A VGA

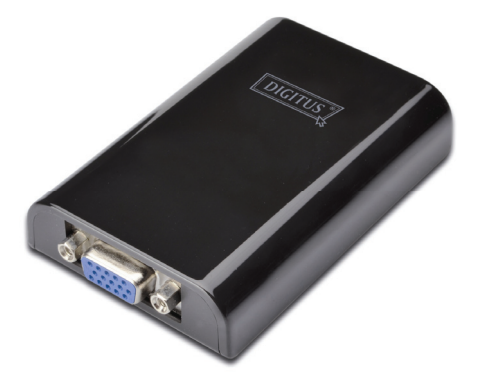

### Guía de Instalación Rápida DA-70450

# 1. Instalar el Controlador

Precaución: NO CONECTE el adaptador a su ordenador antes de instalar el controlador suministrado.

Inserte el CD incluido en una unidad de disco del ordenador y el AutoPlay se ejecutará automáticamente. Si el AutoPlay no aparece, localice y haga doble clic en el archivo Setup.exe en la carpeta de controladores.

#### Para usuarios de Windows Vista<sup>®</sup> /Windows 7<sup>®</sup>:

- Por favor haga clic en <Run Setup.exe> para ejecutar el programa de instalación.
- B. Si cuando intenta instalar el programa encuentra una caja de diálogo de Control de Cuentas de Usuario, introduzca la contraseña de administrador o haga clic en <Permitir> / <Sí> para comenzar la instalación.
- C. Aparecerá el Acuerdo de Licencia.
  Haga clic en <Acepto> para iniciar la instalación del controlador.
- D. Si aparece un mensaje solicitándole el reinicio del ordenador, haga clic en <Sí> para reiniciar, o en <No> para reiniciar manualmente más tarde.

#### Para usuarios de Windows XP®:

- Aparecerá el Acuerdo de Licencia.
  Haga clic en <Acepto> para iniciar la instalación del controlador.
- B. Si aparece un mensaje solicitándole el reinicio del ordenador, haga clic en <Si> para reiniciar, o en <No> para reiniciar manualmente más tarde.

## 2. Realizar la Conexión

- A. Conecte el Adaptador de Pantalla USB 3.0 a un monitor y a un ordenador. Durante este proceso, la pantalla podría quedarse en negro temporalmente.
- B. El mensaje recordatorio aparecerá en la bandeja del sistema cuando el sistema operativo detecte el adaptador.

### 3. Cambiar el Modo de Pantalla

Hay varias formas de utilizar el monitor conectado al adaptador. El monitor agregado puede configurarse para utilizar tanto el "modo Espejo" como el "Modo Extendido", o ser la pantalla Primaria como se describe en esta sección.

#### Utilidad:

- A. Haga clic en < 🛃 (icono utilidad) > en la Bandeja del Sistema Windows.
- B. Seleccione la opción preferida y a continuación haga clic con el ratón.

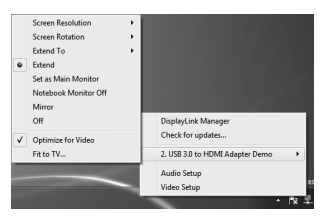

#### Configuración Windows:

Coloque el ratón en cualquier punto del escritorio del ordenador, haga clic con el botón derecho y seleccione <Screen Resolution> en Windows 7<sup>®</sup>, Personalize > Display Settings en Windows Vista<sup>®</sup> o Properties > Settings en Windows XP<sup>®</sup>.

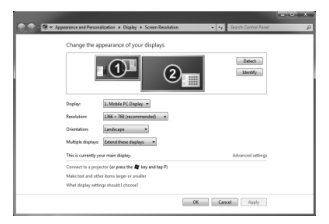